## MANUAL SISTEMA- GERAR FICHA CANDIDATO

Para ter acesso a ficha do candidato, onde você encontrará detalhes sobre a realização da prova do Edital Vestibular 2020, você deverá fazer seu login no Portal Seleção ou pelo link (<u>https://www.portalselecao.ufu.br/servicos/acesso/login</u>) e seguir os passos abaixo:

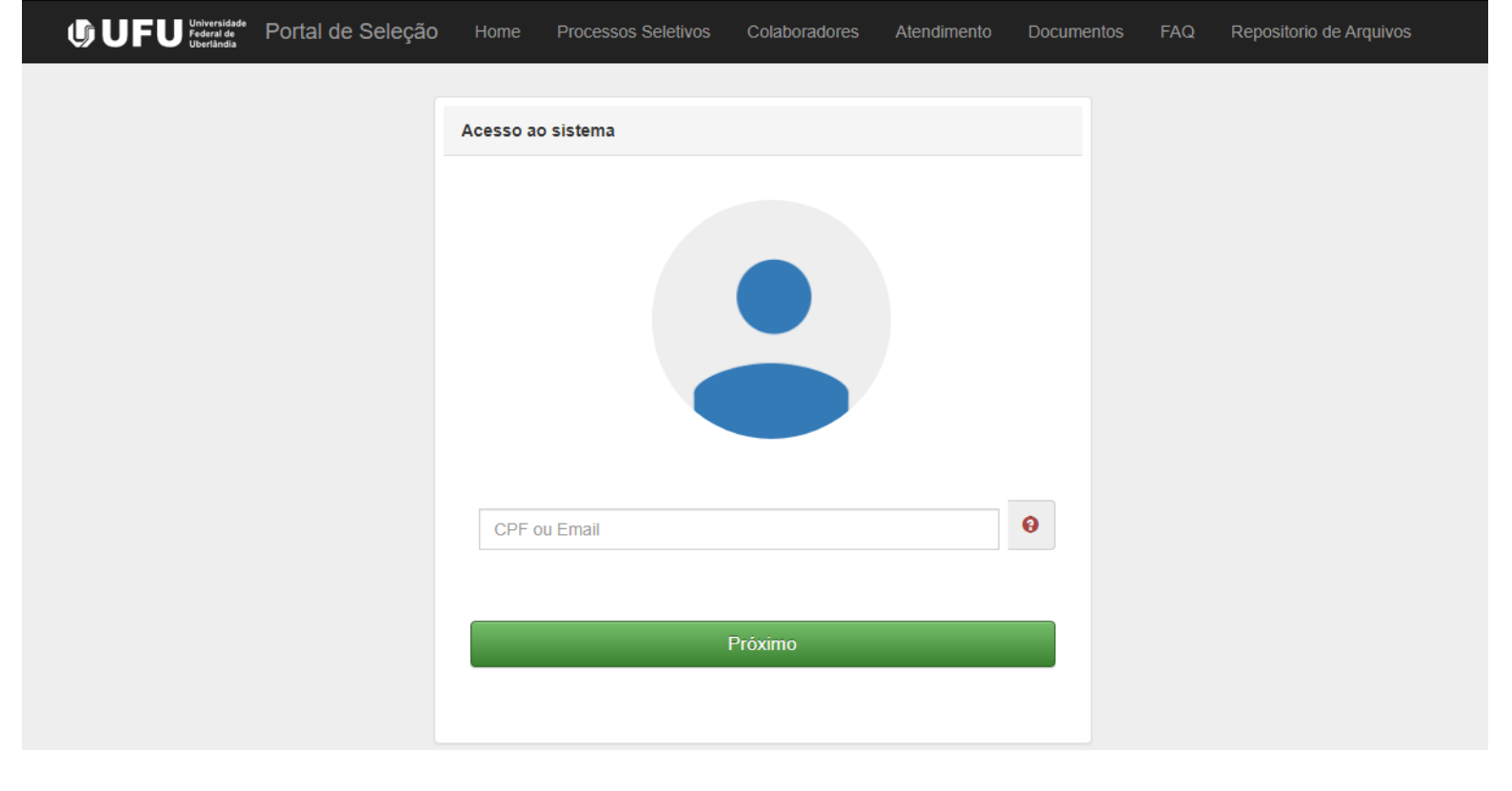

1. Após ter feito seu login, acesse o tipo de processo chamado **VESTIBULAR**".

|                                          | <b>BRASIL</b>                                            | CORONAVÍRUS (COVID-19)                                     | Simplifique!                  | Participe        | Acesso à informação  | Legislação  | Canais      | *    |
|------------------------------------------|----------------------------------------------------------|------------------------------------------------------------|-------------------------------|------------------|----------------------|-------------|-------------|------|
|                                          | Ir para o conteúdo 🚹 Ir para o menu 💈 Ir para o rodapé 💈 |                                                            |                               |                  |                      |             |             |      |
|                                          | Portal de Seleção DIRP                                   | S                                                          |                               |                  |                      |             |             |      |
|                                          | Universidade rederal de Oberlandia                       |                                                            |                               |                  | Perguntas frequentes | Contato  Ad | esso a Sist | emas |
| <b>UFU</b> Unversitate Portal de Seleção |                                                          |                                                            |                               |                  |                      |             |             |      |
|                                          |                                                          |                                                            |                               |                  |                      |             |             |      |
| Bem-Vindo.                               |                                                          |                                                            |                               |                  |                      |             |             |      |
| PROCESSOS SELETIVOS                      | <b>INCLUE</b> U                                          | PROGR                                                      | AD                            |                  |                      |             | 2PS         | s    |
| Vestibular                               | A                                                        | Diretoria de Processos Sele                                | etivos inform                 | na que:          |                      |             | opensos Dee |      |
| Técnico Administrativo                   | a) Não have                                              | rá abertura de novas inscriç                               | ões para o Ve                 | estibular 2      | 2020-2;              |             |             |      |
| Docentes                                 | b) As solicitações de alteração refere                   | nte a cidade de realização d<br>ocorreram no período de 19 | e prova e Ate<br>a 23/10/2020 | ndimento<br>0; e | Especializado e(     | ou) Especí  | fico        | 2    |
| Pós-graduação                            | c) Os candidatos não poderão                             | alterar opção de curso, mod                                | alidade de va                 | iga e opçá       | ão de Língua Estr    | angeira.    |             |      |
| Credenciamento de Escolas                | Para mais informa                                        | ções, clique neste banner (                                | e acesse a R                  | etificaçã        | o do Edital IV.      |             |             |      |
| Colaboradores                            |                                                          |                                                            |                               |                  |                      |             |             |      |

2. Clique sobre o processo desejado – VESTIBULAR 2020-2:

|                   | Ir para o conteúdo 1 Ir para o menu 2 Ir para o rodapá 3 |                                    |           |                          |            |                   |            |                          |              |
|-------------------|----------------------------------------------------------|------------------------------------|-----------|--------------------------|------------|-------------------|------------|--------------------------|--------------|
|                   | Portal de Seleção DIRPS                                  |                                    |           |                          |            |                   |            |                          |              |
|                   |                                                          | Universidade Federal de Uberlândia |           |                          |            |                   |            |                          |              |
| U                 |                                                          | e Seleção                          |           | Processos Sele           | etivos     | Colaborad         | ores Atend | limento Docu             | imentos FAQ  |
| S                 | erviços /                                                | 7                                  |           |                          |            |                   |            |                          |              |
| С                 | Categoria To rso                                         | o ▼ Crede                          | nciamento | Concurso 👻               | Colab      | ooradores         | Residência | Certificação             | Tutores para |
|                   | UFU                                                      |                                    |           | UFU                      |            |                   |            | UFU                      |              |
| Vestibular 2020-2 |                                                          | Vestibular 2019-2                  |           |                          |            | Vestibular 2018-2 |            |                          |              |
|                   | Processo Seletivo Vestibular :                           | 2020-2                             | Proce     | sso Seletivo Ves         | tibular 20 | 019-2             | Process    | o Seletivo Vestibi       | ular 2018-2  |
|                   | Inscrições<br>Encerradas                                 |                                    |           | Inscrições<br>Encerradas | 5          |                   |            | Inscrições<br>Encerradas |              |

3. Na pagina do processo clique sobre o botão GERAR FICHA, conforme imagem abaixo. (OBS: Caso não esteja logado no portal seleção, sera preciso realizar o passo 1).

| Edital 1/2020 - Vestibul<br>Processo Seletivo Ves<br>Processo Seletivo 2020-:<br>Compartilibar | ar<br>t <b>ibular 2020-2</b><br>2 (Vestibular UFU). |                                                                                                    |
|------------------------------------------------------------------------------------------------|-----------------------------------------------------|----------------------------------------------------------------------------------------------------|
| Compartina                                                                                     | 论 Detalhes da sua INSCRIÇÃO                         |                                                                                                    |
|                                                                                                |                                                     |                                                                                                    |
| 🗏 Cronograma Compl                                                                             | leto                                                |                                                                                                    |
| 06/01/2020<br>00:00                                                                            | Divulgação do Edital                                |                                                                                                    |
| 06/01/2020<br>00:00                                                                            | Requerimento de Atendimento Especializado           | Request Request Republic Request Republic Republic Request Republic Republic Republi |
| 06/01/2020<br>00:00                                                                            | Requerimento de Atendimento Específico              | Request Request Republic Request Republic Republic Request Republic Republic Republi |
| 03/02/2020<br>00:00<br>18/02/2020<br>23:59                                                     | Prazo Isenção Cadastro Único                        |                                                                                                    |
| 03/02/2020<br>00:00<br>18/02/2020<br>23:59                                                     | Prazo Isenção Núcleo Familiar                       |                                                                                                    |
| 03/02/2020<br>00:00<br>15:00                                                                   | Inscrições                                          |                                                                                                    |
| 10/03/2020<br>00:00                                                                            | Deferimento das Inscrições                          | Det ções                                                                                                    |
| 17/04/2020<br>16:00                                                                            | Candidato por Vaga                                  | Cano aga                                                                                                    |
| 14/10/2020<br>00:00                                                                            | Protocolo de Segurança - Vestibular 2020-2          | Protocolo Segurança                                                                                                    |
| 11/12/2020<br>14:30                                                                            | Ficha do Candidato                                  | 👤 Gerar ficha                                                                                                    |

4. A ficha será gerada, ela pode ser salva em formato PDF ou impressa:

| U                                                         | UNIVERSIDADE FEDERAL DE UBERLÂNDIA<br>Pró-Reitoria de Graduação<br>Diretoria de Processos Seletivos |  |  |  |  |
|-----------------------------------------------------------|----------------------------------------------------------------------------------------------------|--|--|--|--|
|                                                           | Processo Seletivo Vestibular 2020-2<br>FICHA DO CANDIDATO                                           |  |  |  |  |
| IDENTIFICAÇÃO DO C                                        | ANDIDATO:                                                                                           |  |  |  |  |
| Nome:<br>CPF:<br>Identidade:<br>Email:                    |                                                                                                    |  |  |  |  |
| DADOS DO CANDIDAT                                         | ro:                                                                                                 |  |  |  |  |
| Inscrição:<br>Opção de Curso:<br>Língua Estrangeira: Ingl | és                                                                                                  |  |  |  |  |
| Modalidade de Concorré<br>Outras Opções:                  | encia:                                                                                              |  |  |  |  |
| Atendimento especializa                                   | do e/ou atendimento específico:                                                                     |  |  |  |  |
| LOCAL DE PROVA:                                           |                                                                                                    |  |  |  |  |
| Prédio:                                                   |                                                                                                    |  |  |  |  |
| Endereço:                                                 |                                                                                                    |  |  |  |  |
| Cidade:                                                   |                                                                                                    |  |  |  |  |

IT – DIRPS DIRETORIA DE PROCESSOS SELETIVOS https://www.portalselecao.ufu.br/servicos/acesso/login

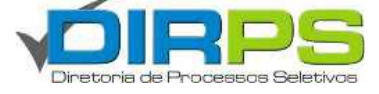